# E-CEMAFOR

Plateforme d'inscription aux stages de formation continue ENSM

TUTORIEL PARTICULIER

## Comment y accéder?

La première étape est de vous identifier sur le site <u>https://extranet.supmaritime.fr/</u>

Si vous ne possédez pas de compte vous devez en créer un en cliquant sur « Création de compte »

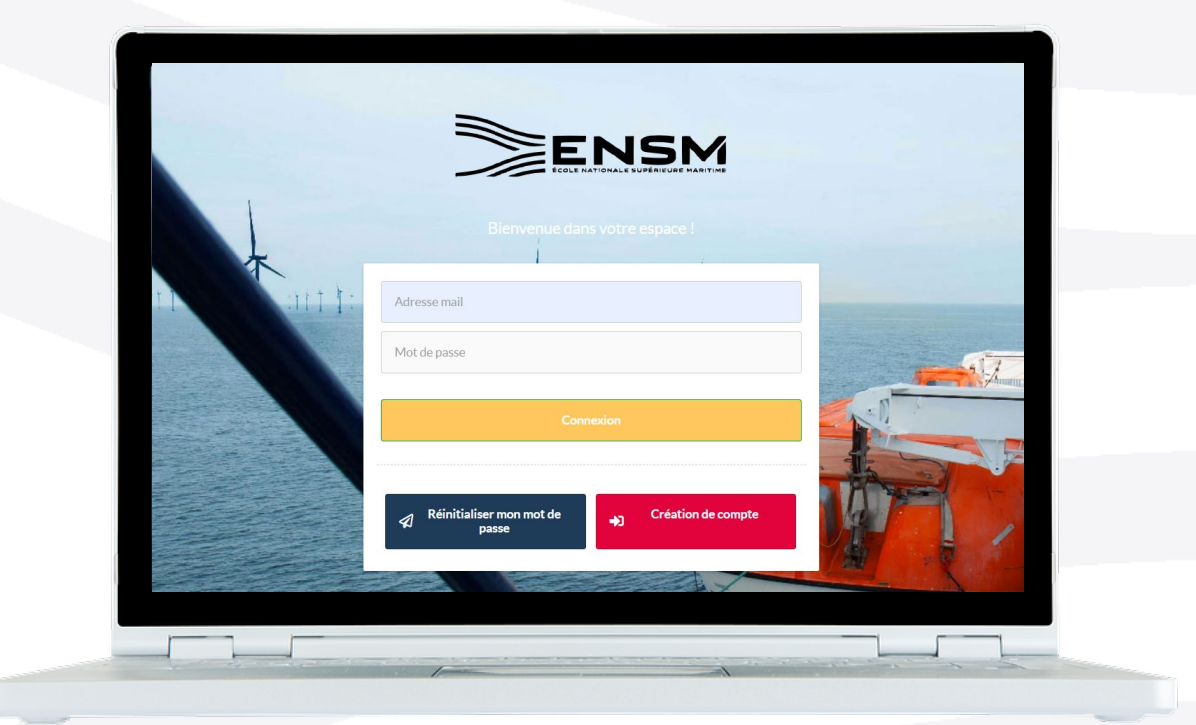

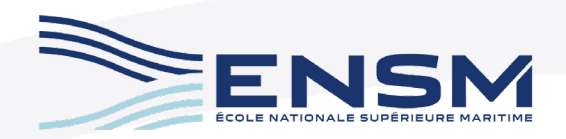

## Calendrier des stages

Une fois connecté vous sélectionnez la rubrique « Demande d'inscription » puis « Je suis marin ou employé ».

Vous pouvez consulter le calendrier des stages de formation continue qui sont proposés.

|                                                                                                | Ξ                                                                                                    |                                                                                                    |                                                                                  |                                                                                  |                                                                                  |                                                                            |                                              |
|------------------------------------------------------------------------------------------------|----------------------------------------------------------------------------------------------------|----------------------------------------------------------------------------------------------------|----------------------------------------------------------------------------------|----------------------------------------------------------------------------------|----------------------------------------------------------------------------------|----------------------------------------------------------------------------|----------------------------------------------|
| <ul> <li>Je suis marin ou employé</li> </ul>                                                   |                                                                                                    |                                                                                                    |                                                                                  |                                                                                  |                                                                                  |                                                                            |                                              |
| Inscription en formation<br>professionnelle                                                    |                                                                                                    |                                                                                                    |                                                                                  |                                                                                  |                                                                                  |                                                                            |                                              |
| Calendrier des stages de formation<br>continue                                                 | Calendrier des stages de                                                                                             | formation continue                                                                                                    |                                                                                  |                                                                                  |                                                                                  |                                                                            |                                              |
| Inscription en formation continue<br>(hors CFBS initial et revalidation<br>CAEERS, CQLI, CFBS) | Que cherchez-vous?                                                                                                   |                                                                                                    |                                                                                  |                                                                                  | Q Recherch                                                                       | e avancée                                                                  |                                              |
| Inscription CFBS initial                                                                       | 🛓 Exporter                                                                                                    |                                                                                                    |                                                                                  |                                                                                  |                                                                                  |                                                                            |                                              |
| Inscription revalidation CQALI > CAEERS FBLI TIS                                               |                                                                                                    |                                                                                                    |                                                                                  |                                                                                  | « < <u>1</u>                                                                     | 2 3 > »                                                                    |                                              |
| Inscription GWO                                                                                | Programme 💠                                                                                                    | Intitulé du Stage 💠                                                                                                    | Date limite<br>d'inscription ≎                                                   | Date de début du<br>stage ≎                                                      | Date de fin du stage<br>≎                                                        | Lieu du stage 💠                                                            | Coût du stage                                |
|                                                                                                |                                                                                                    |                                                                                                    |                                                                                  |                                                                                  |                                                                                  |                                                                            |                                              |
|                                                                                                | Avancée Gaz                                                                                                    | MRS (S04) Qualification<br>Avancée Gaz                                                                                                    | 16/01/2025                                                                       | 20/01/2025                                                                       | 24/01/2025                                                                       | Marseille                                                                  | 1 256                                        |
|                                                                                                | Avancée Gaz<br>Avancée Gaz                                                                                           | MRS (S04) Qualification<br>Avancée Gaz<br>MRS (S13) Qualification<br>Avancée Gaz                                                                                                    | 16/01/2025<br>20/03/2025                                                         | 20/01/2025<br>24/03/2025                                                         | 24/01/2025<br>28/03/2025                                                         | Marseille<br>Marseille                                                     | 1 256<br>1 256                               |
|                                                                                                | Avancée Gaz<br>Avancée Gaz<br>Avancée Gaz                                                                            | MRS (S04) Qualification<br>Avancée Gaz<br>MRS (S13) Qualification<br>Avancée Gaz<br>MRS (S27) Qualification<br>Avancée Gaz                                                                                                    | 16/01/2025<br>20/03/2025<br>26/06/2025                                           | 20/01/2025<br>24/03/2025<br>30/06/2025                                           | 24/01/2025<br>28/03/2025<br>04/07/2025                                           | Marseille<br>Marseille<br>Marseille                                        | 1 256<br>1 256<br>1 256                      |
|                                                                                                | Avancée Gaz<br>Avancée Gaz<br>Avancée Gaz<br>Avancée Haute Tension                                                   | MRS (S04) Qualification<br>Avancée Gaz<br>MRS (S13) Qualification<br>Avancée Gaz<br>MRS (S27) Qualification<br>Avancée Gaz<br>MRS (S02) Haute<br>Tension Avance                                                                                          | 16/01/2025<br>20/03/2025<br>26/06/2025<br>05/01/2025                             | 20/01/2025<br>24/03/2025<br>30/06/2025<br>09/01/2025                             | 24/01/2025<br>28/03/2025<br>04/07/2025<br>10/01/2025                             | Marseille<br>Marseille<br>Marseille<br>Marseille                           | 1 256<br>1 256<br>1 256<br>727               |
|                                                                                                | Avancée Gaz<br>Avancée Gaz<br>Avancée Gaz<br>Avancée Haute Tension<br>Avancée Haute Tension                          | MRS (S04) Qualification<br>Avancée Gaz<br>MRS (S13) Qualification<br>Avancée Gaz<br>MRS (S27) Qualification<br>Avancée Gaz<br>MRS (S02) Haute<br>Tension Avance<br>MRS (S14) Haute<br>Tension Avance LPM de<br>Sète                                      | 16/01/2025<br>20/03/2025<br>26/06/2025<br>05/01/2025<br>30/03/2025               | 20/01/2025<br>24/03/2025<br>30/06/2025<br>09/01/2025<br>03/04/2025               | 24/01/2025<br>28/03/2025<br>04/07/2025<br>10/01/2025<br>04/04/2025               | Marseille<br>Marseille<br>Marseille<br>Marseille<br>Marseille              | 1 256<br>1 256<br>1 256<br>727<br>727        |
|                                                                                                | Avancée Gaz<br>Avancée Gaz<br>Avancée Gaz<br>Avancée Haute Tension<br>Avancée Haute Tension<br>Avancée Haute Tension | MRS (S04) Qualification<br>Avancée Gaz<br>MRS (S13) Qualification<br>Avancée Gaz<br>MRS (S27) Qualification<br>Avancée Gaz<br>MRS (S02) Haute<br>Tension Avance<br>MRS (S14) Haute<br>Tension Avance LPM de<br>Sète<br>MRS (S40) Haute<br>Tension Avance | 16/01/2025<br>20/03/2025<br>26/06/2025<br>05/01/2025<br>30/03/2025<br>22/06/2025 | 20/01/2025<br>24/03/2025<br>30/06/2025<br>09/01/2025<br>03/04/2025<br>26/06/2025 | 24/01/2025<br>28/03/2025<br>04/07/2025<br>10/01/2025<br>04/04/2025<br>27/06/2025 | Marseille<br>Marseille<br>Marseille<br>Marseille<br>Marseille<br>Marseille | 1 256<br>1 256<br>1 256<br>727<br>727<br>727 |

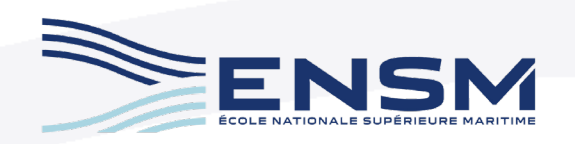

### Inscriptions

Et vous inscrire en sélectionnant la rubrique « Inscription en formation continue ».

| Je suis marin ou employé                                                                      | -                        |                                                                                                    |                                           |                              |                             |           |                        |          |            |                                    | E            |
|-----------------------------------------------------------------------------------------------|--------------------------|----------------------------------------------------------------------------------------------------|-------------------------------------------|------------------------------|-----------------------------|-----------|------------------------|----------|------------|------------------------------------|--------------|
| Inscription en formation<br>professionnelle                                                   |                          |                                                                                                    |                                           |                              |                             |           |                        |          |            |                                    |              |
| Calendrier des stages de formation<br>continue                                                | Inscription en form      | nation continue (I                                                                                      | hors CFBS initial                         | et revalidation C            | AEERS, CQLI, CI             | FBS)      |                        |          |            |                                    |              |
| Inscription en formation continue<br>(hors CFBS initial et revalidation<br>CAEERS, COLL CEBS) | Que cherchez-vous ?      |                                                                                                    |                                           |                              |                             |           | Q Recherche avancée Zo |          |            |                                    |              |
| Inscription CFBS initial                                                                      |                          |                                                                                                    |                                           |                              |                             |           | « < <u>1</u> 23 > »    |          |            |                                    |              |
| Inscription revalidation CQALI > CAEERS FBLI TIS                                              | Programme<br>♦           | Détail 🗘                                                                                                | Intitulé du<br>Stage ≎                    | Date limite<br>d'inscription | Dates 🗇                     | Lieu 🛇    | Coût ¢                 | Places 🗘 | Inscrits 🗘 | Disponibles Descriptif ≎ Documents |              |
| Inscription GWO                                                                               | Avancée Gaz              | https://www.sup<br>maritime.fr/form<br>ation-avancee-<br>navire-citerne-<br>gaz/                        | MRS (S04)<br>Qualification<br>Avancée Gaz | 16/01/2025                   | 20/01/2025 au<br>24/01/2025 | Marseille | 1 256                  | 12       | 1          | 11                                 | + S'inscrire |
|                                                                                               | Avancée Gaz              | https://www.sup<br>maritime.ft/form<br>ation-avancee-<br>navire-citerne-<br>gaz/                        | MRS (S13)<br>Qualification<br>Avancée Gaz | 20/03/2025                   | 24/03/2025 au<br>28/03/2025 | Marseille | 1 256                  | 12       | 0          | 12                                 | + S'inscrire |
|                                                                                               | Avancée Gaz              | https://www.sup<br>maritime.fr/form<br>ation-avancee-<br>navire-citerne-<br>gaz/                        | MRS (S27)<br>Qualification<br>Avancée Gaz | 26/06/2025                   | 30/06/2025 au<br>04/07/2025 | Marseille | 1 256                  | 12       | 0          | 12                                 | + S'inscrire |
|                                                                                               | Avancée Haute<br>Tension | https://www.sup<br>maritime.fr/form<br>ation-avancee-<br>a-la-haute-<br>tension-a-bord-<br>des-navires/ | MRS (S02)<br>Haute Tension<br>Avance      | 05/01/2025                   | 09/01/2025 au<br>10/01/2025 | Marseille | 727                    | 8        | 0          | 8                                  | + S'inscrire |

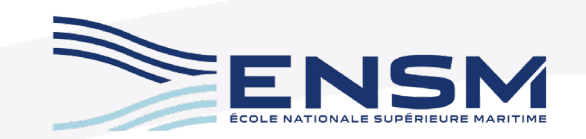

### Inscriptions

Le lien internet présent dans le détail vous permet de consulter le contenu de la formation ainsi que d'autres informations qui vous seront nécessaires. Formation de base – Navire citerne – Pétrole – Chimique

Accueil > Formation de base - Navire citerne - Pétrole - Chimique

Partager la page

FORMATION DE BASE AUX OPÉRATIONS LIÉES À LA CARGAISON DES PÉTROLIERS ET DES NAVIRES CITERNES POUR PRODUITS CHIMIQUES

#### **PUBLIC CONCERNÉ**

Capitaines, officiers et matelots à bord des pétroliers et des navires citernes pour produits chimiques.

#### PRÉREQUIS

Être titulaire d'un certificat du médecin des gens de mer mentionnant l'aptitude à la navigation datant de moins de 12 mois.

#### OBJECTIFS

 Contribuer à la sécurité des opérations liées à la cargaison des pétroliers et des navires citernes pour produits chimiques
 Prendre des précautions pour prévenir les risques
 Prendre des précautions en matière de santé et de sécurité au travail

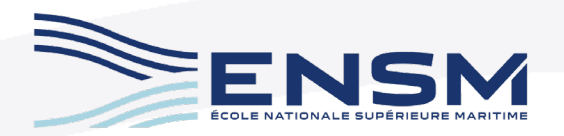

### Inscriptions

Une fois la formation choisie cliquez sur « S'inscrire ». Vous accéderez alors à un formulaire prérempli que vous devrez compléter avant d'enregistrer votre saisie. Le statut de votre inscription est alors « Enregistré ». Vous recevrez un mail confirmant cette demande d'inscription.

Une fois votre demande acceptée, un mail vous sera adressé. Vous devez vous connecter à votre compte pour finaliser votre inscription (règlement des frais de stage).

| ENSM                      | =                                   |                   |                   |                                       |                |                    |                    |        |
|---------------------------|-------------------------------------|-------------------|-------------------|---------------------------------------|----------------|--------------------|--------------------|--------|
| < Mes inscriptions        |                                     |                   |                   |                                       |                |                    |                    |        |
| Mes inscriptions          |                                     |                   |                   |                                       |                |                    |                    |        |
| Régler mes frais de stage | Mes inscriptions Que cherchez-vous? |                   |                   | Q, Rec                                | herche avancée |                    |                    | Zoom Ø |
|                           | Inscription \$                      | Début de validité | Fin de validité 🗘 | Date de<br>confirmation du<br>stage ≎ | Libellé 🗘      | Date d'inscription | Statut Inscription | Code 🗘 |
|                           | MRS (S24)<br>Qualification base gaz | 10/06/2024        | 11/06/2024        | 24/04/2024                            | Marseille      | 26/04/2024         | INSCRIT            | FC     |

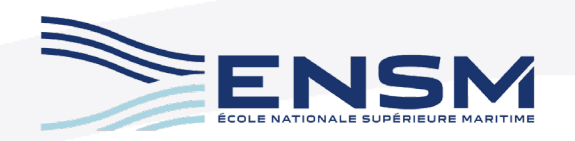

## Inscriptions

Dans la rubrique « Mes inscriptions » vous pourrez consulter votre inscription et régler les frais de stage.

#### MRS (S24) Qualification base gaz Règlement Libellé du Stage MRS (S24) Qualification base gaz Lieu du stage Marseille Programme Groupe Base Gaz Nom Individu Z G Prénom Individu Souhait hébergement le 10/06/2024 Statut d'inscription Inscrit, Admissible Hébergement Chambre Marseille - chambre n°12 - MRS\_HBG\_12 Hébergement Hébergement Marseille - 1 nuit - HBG\_MRS\_1\_N Merci de patienter après avoir cliqué sur paiement E Paiement

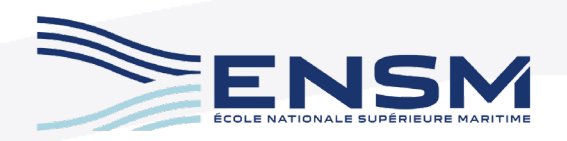

## **Une question?**

### Contactez : <u>cemafor@supmaritime.fr</u>

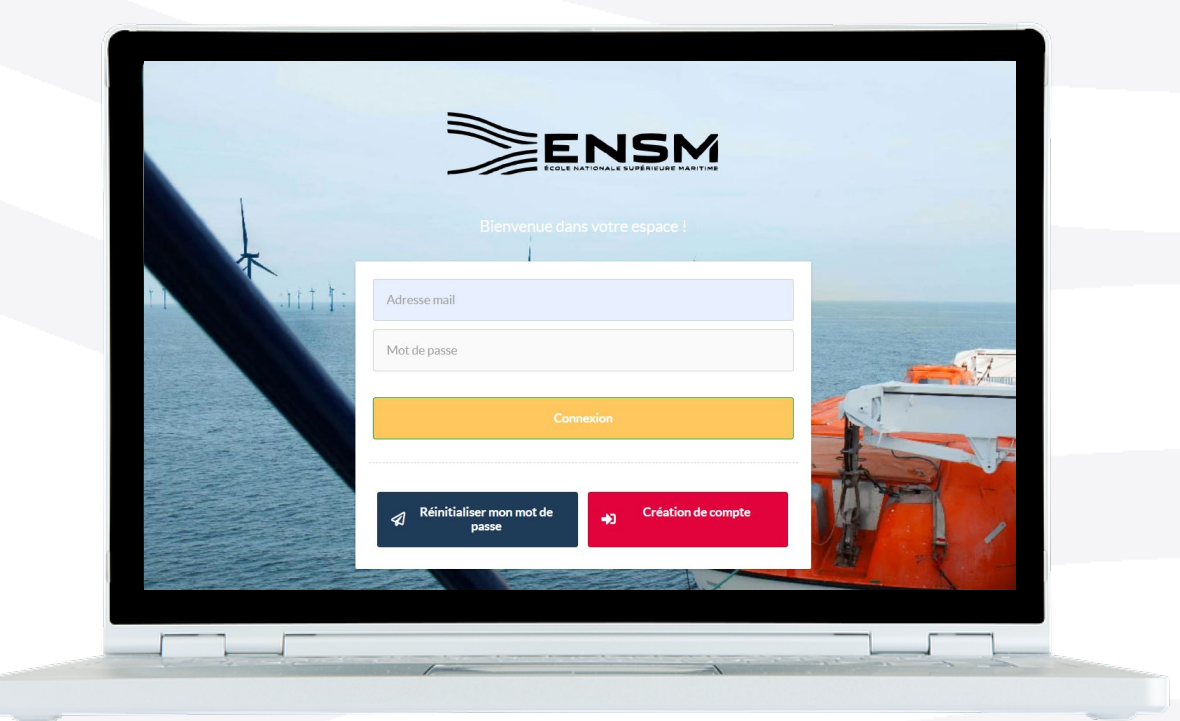

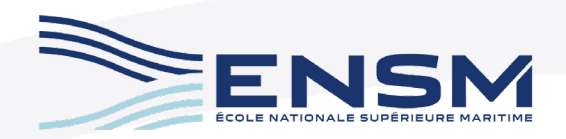